# 口座情報(明細照会)

## 残高照会

お客様がご登録されている口座の残高情報を照会することができます。

| 手順1 | メニューの選択 |
|-----|---------|
|-----|---------|

グローバルナビゲーションの [**口座情報**] → [残高照会] をクリックしてください。

#### 手順2 照会結果の確認

残高照会画面が表示されます。 残高情報欄の内容をご確認ください。

| ● 残高照会<br>心高齢の各口産性素をごう       | <b>前回できます。日取りを行う場合は日取りボタンを押して下</b> ; | 510.                                                                                                    |  |
|------------------------------|--------------------------------------|----------------------------------------------------------------------------------------------------|--|
| 普通預金                         |                                      | 2012年08月18日17時49分時点                                                                                                    |  |
| 日果支店                         | 普通預金 1234567<br>12 0mD目中の入出会明知       | 1,500,000円 株在の抽金焼高<br>1,380,000円 お知由し可能金額<br>1,470,000円 08月07日の現金推薦<br>1,500,000円 07月末日の用金焼高                               |  |
| 日古駅的芝菜部<br>Contrains SSL+ SS | 普通預金 2345678<br>株 これの座の人士会明期         | 88,300,000円 東石の現金領海<br>88,300,000円 お引出し可能会領<br>88,300,000円 08月07日の現金残事<br>88,300,000円 07月末日の預金残率<br>88,300,000円 07月末日の預金残率 |  |
| 当座預金                         |                                      | 2012年08月18日17時49分時点                                                                                                    |  |
| Ellipe<br>Comme Side H       | 出産預会 3456789<br>その口服の人出主明明           | 1,500,100円 現在の議会現高<br>1,380,100円 担当出し可能会課<br>1,470,100円 08月07日の組金慎重<br>1,500,100円 07月末日の現金慎重                               |  |

<指定した口座から振込・振替取引を行う場合> 「この口座から振込・振替」ボタンをクリックすることにより、振込・振替画面(P.22)へ進みます。

く指定した口座の入出金明細照会取引を行う場合> 「この口座の入出金明細」ボタンをクリックすることにより、入出金明細照会画面(P.20)へ進みます。

# 入出金明細照会

お客様がご登録されている口座の入出金明細を照会することができます。

### 手順1 メニューの選択

グローバルナビゲーションの [**口座情報**] → [入出金明細照会] をクリックしてください。

#### 手順2 照会条件の指定

入出金明細照会画面が表示されます。

照会条件指定欄の「**照会口座」、「照会期間」**を選択後、「**照会する」**ボタンをクリックし、**手順3**へ進みます。

| ▲ 入出金明細照会(<br>№8条件を入力のうえ、)     | オンライン)<br>眉会する」ボタンを押して下さい。                                     | n-setimes        |         |
|--------------------------------|----------------------------------------------------------------|------------------|---------|
| HADE HESS<br>Hana I I          | 普通預金 1234567<br>000.000年(約5年1-78世金録 13,003,003月)               | 08月08日13時52分解点   |         |
| 脳会条件を変更する                      |                                                                | 20日間作ら<br>第3人・報酬 |         |
| ■最近1週間の入出金                     | 明細照会                                                           |                  |         |
| <ul> <li>現在人参はございませ</li> </ul> | Au.                                                            | 08月07日15時00分%点   |         |
| 照会条件指定 - 面近                    | 1分(オンライン)                                                      |                  |         |
| Room<br>Room                   | 目果支店 普通預金 1234867 💌                                            |                  |         |
|                                | <ul> <li>- 細近1週間 ○当月 ○前月 ○主用語</li> <li>&gt; 副間を指定する</li> </ul> |                  | 照会条件指定欄 |
|                                |                                                                |                  |         |
|                                | 脳会する                                                           |                  |         |
| 173                            |                                                                |                  |         |

(注)トップページや残高照会から移動してきた場合、初期表示として選択した口座についての明細が表示されます。 グローバルナビゲーションから遷移してきた場合、明細の初期表示はされません。

### 手順3 照会結果の表示

|                                                                                                    | 7. (Mato)                                                                                                    | ボタンを押して下さ                                                                                                    | G/+                                                                                                    |                             |             |               | 57±5580              | ra I         |        |
|----------------------------------------------------------------------------------------------------|----------------------------------------------------------------------------------------------------|----------------------------------------------------------------------------------------------------|----------------------------------------------------------------------------------------------------|-----------------------------|-------------|---------------|----------------------|--------------|--------|
|                                                                                                    | 支店 普通預金<br>点:13,000,000年                                                                                                    | 1234567<br>(2552),7568(8)                                                                                                    | 3.000,00055                                                                                                    |                             |             | 087           | 108E138952599        | -            |        |
| 關金条件在堂更了                                                                                                    | ta                                                                                                    |                                                                                                    |                                                                                                    |                             |             |               | 2000年99<br>1513 - 東昌 |              |        |
| 最近1 運幣の入                                                                                                    | 出金朝細胞会                                                                                                    |                                                                                                    |                                                                                                    |                             |             |               |                      |              |        |
| 香号 日付                                                                                                    |                                                                                                    |                                                                                                    | 助生                                                                                                    | 志引出金額                       | 若類入金額       | 浅泉            |                      |              |        |
| 001 06/320<br>Kuli 06/320                                                                                                    | 14717<br>16730                                                                                                    |                                                                                                    | 半金                                                                                                    | 10,000円                     | -           | #-9909<br>120 |                      |              |        |
| 002 00/329                                                                                                    | 14279<br>14281                                                                                                    |                                                                                                    | 出金                                                                                                    | 10,000円                     | 1           | NITE-9<br>125 |                      |              | し出金明細欄 |
| 003 08/130                                                                                                    | 1月廿<br>1日後                                                                                                    |                                                                                                    | 振込入金                                                                                                    | × .                         | 12,520,000円 |               |                      |              |        |
| alt                                                                                                    |                                                                                                    |                                                                                                    |                                                                                                    | 20,000円                     | 12,520,000円 |               |                      |              |        |
| ses                                                                                                    |                                                                                                    |                                                                                                    |                                                                                                    |                             | 100         |               | 13.000.00            | 000          |        |
| 2687.597.0                                                                                                    | -F                                                                                                    |                                                                                                    | ( ##0949                                                                                                    | 205 <del>4</del>            | 0           | Ge            | 月07日15時00分           | 1912<br>1914 |        |
| Calific System<br>Service Civ 7+(& 1<br>NT ,                                                                                                    | -#<br>K950-#                                                                                                    |                                                                                                    | 10.054                                                                                                    | 次05件                        |             | 90            | 月07日15時00分           | R.A.         |        |
| 2007-00-00-00-00-00-00-00-00-00-00-00-00-                                                                                                    | - t<br>(**>コー+<br>- 重近分(オン                                                                                                    | -542)                                                                                                    | (Rest)                                                                                                    | 2:05 <del>1</del>           |             | 80            | 月07日15時00分           | Ma<br>Ma     |        |
| 2000年150000<br>日本900日(2007)(A T<br>1917、<br>限会条件指定 -<br>限会結果のダウン(                                                                                                    | - F<br>1955日 +<br>直近分(オン<br>ロードは編択ペー                                                                                                    | ・ライン)<br>ジ表示後に可能とた                                                                                                    | ( MESA<br>DET.                                                                                                    | 8.05 <del>4</del>           |             | 90            | A07E15 <b>8</b> 009  | ite à        |        |
| 2000年1月25日の10日の<br>1月19日に1007(4)<br>10日で、<br>10日日、10日の日の10日の11日の11日の11日の11日の11日の11日の11日の11                                                                                                    | -F<br>(グンローF<br>・ 直近分(オン<br>ローFは細胞ペー<br>口葉 - 目集支口                                                                                                    | ・ライン)<br>9表示後に明紀と5<br>5 筆頭預会 123450                                                                                                    | BIOGR<br>DET.                                                                                                    | 2054                        |             | DE            | A07E15 <b>8</b> 009  | iteà         |        |
| <ul> <li>※ 11/2/5/2/24</li> <li>※ 11/2/5/27/451</li> <li>※ 11/2/5/27/451</li> <li>除会条件指定 -</li> <li>帰会結果のダウン(<br/>場合</li> </ul>                                                                                                    | (ゲンロー)<br>直近分(オン<br>コードは網球ペー<br>口菜 日本支援<br>開墾<br>・戦援1                                                                                                    | ・ライン)<br>ジ表示後に可能とな<br>2 番 通預会 123451<br>週期 ○当月                                                                                                    | <ul> <li>(私につけ)</li> <li>(私内)</li> <li>(公会)</li> </ul>                                                                            | 205#                        |             | 8             | A07E15 <b>8</b> 009  | era -        |        |
| 2000年1月2000年4日<br>1日10日<br>日本10日<br>日本10日<br>日本11日<br>日本11日<br>日<br>日<br>日                                                                                                    | ・<br>直近分(オン<br>コードは続約ペー<br>四葉 目集支援<br>開墾<br>・<br>厳近<br>「<br>開墾<br>の<br>目<br>単<br>し<br>、<br>一<br>一<br>一<br>一<br>一<br>一<br>一<br>一<br>一<br>「<br>の<br>一<br>一<br>「<br>し<br>分<br>(<br>オン<br>つ<br>一<br>下<br>は<br>続<br>パ<br>ー<br>一<br>一<br>下<br>は<br>続<br>パ<br>ー<br>一<br>二<br>の<br>し<br>つ<br>一<br>下<br>は<br>続<br>パ<br>ー<br>の<br>し<br>つ<br>二<br>下<br>は<br>続<br>パ<br>ー<br>の<br>し<br>つ<br>二<br>下<br>は<br>続<br>パ<br>ー<br>の<br>し<br>つ<br>二<br>下<br>は<br>続<br>パ<br>ー<br>の<br>し<br>つ<br>二<br>下<br>は<br>続<br>パ<br>ー<br>の<br>し<br>つ<br>二<br>下<br>は<br>続<br>パ<br>ー<br>の<br>し<br>つ<br>二<br>下<br>は<br>続<br>パ<br>ー<br>の<br>し<br>つ<br>二<br>下<br>は<br>続<br>パ<br>ー<br>の<br>し<br>つ<br>二<br>の<br>し<br>つ<br>二<br>の<br>し<br>つ<br>こ<br>の<br>つ<br>の<br>し<br>の<br>つ<br>こ<br>の<br>つ<br>の<br>つ<br>こ<br>の<br>つ<br>の<br>つ<br>の<br>し<br>の<br>つ<br>の<br>つ<br>つ<br>の<br>つ<br>つ<br>つ<br>つ<br>つ<br>つ<br>つ<br>つ<br>つ<br>つ<br>つ<br>つ<br>つ | ・ライン)<br>9表示後に明紀と5<br>1 普通預会 12345<br>週間 (11日月)<br>日<br>11日 日 四<br>月 11日 日 四                                                                                                    | (NICOF) (NICOF) (NICOF) (NICOF) (NICOF)                                                                                           | 205#<br>⊌<br>800<br>01₩ = ₩ |             | DE            | A07E115 <b>H</b> 009 | iteà         |        |
| 2005/2009/00<br>desembility/0.5<br>Notifit<br>服会結果のダウンの<br>開会<br>開会                                                                                                    | (ゲンロート<br>一直近分(オン<br>ロードは細胞ペー<br>ロ事 日本支口<br>開墾<br>・順道<br>「川園で                                                                                                    | ・ライン)<br>3表示後に明紀とな<br>5 書 通報会 12345<br>1<br>1<br>1<br>1<br>1<br>1<br>1<br>1<br>1<br>1<br>1<br>1<br>日<br>1<br>1<br>1<br>日<br>1<br>1<br>1<br>日<br>1<br>日<br>1<br>日<br>1<br>日<br>1<br>日<br>1<br>日<br>日<br>1<br>日<br>日<br>二<br>1<br>日<br>日<br>二<br>1<br>日<br>日<br>二<br>1<br>日<br>日<br>二<br>1<br>日<br>日<br>二<br>日<br>日<br>二<br>日<br>日<br>二<br>日<br>日<br>二<br>日<br>日<br>二<br>日<br>日<br>日<br>日 | 《 NLCOF<br>()237.<br>()<br>()<br>()<br>()<br>()<br>()<br>()<br>()<br>()<br>()<br>()<br>()<br>()                                   |                             |             | DE            | A07E115 <b>H</b> 009 | ika          |        |
| 2005年50000<br>1000年6月<br>100日<br>100日<br>1 | (*)20-+<br>直近分(オン<br>ロードは網络ペー<br>口菜 目集支援<br>開墾<br>・電販1<br>・<br>同様<br>・<br>同じ<br>・                                                                                                    | ・ライン)<br>S表示後に可能とな<br>S 普通預金 12345<br>週間   1当月<br>C開達する<br>月  1111日   1                                                                                                    | ( MICHE<br>10237,<br>○前月) ○全州<br> ~ 回回月<br>日<br>日<br>日<br>日<br>日<br>日<br>日<br>日<br>日<br>日<br>日<br>日<br>日<br>日<br>日<br>日<br>日<br>日 |                             |             | 08            | A07E158009           |              |        |

<指定した口座から振込・振替取引を行う場合>

「この口座から振込・振替」ボタンをクリックすることにより、振込・振替画面(P.22)へ進みます。